## การแก้ไขกรณีคำนวณหักภาษีแบบเหมา แล้วพบว่า เมื่อคำนวณภาษีสิ้นปี ยอดภาษีไม่ตรงกับเดือนก่อน

กรณีที่กำหนดไว้ว่าพนักงานหักภาษีแบบเหมา แต่เมื่อกำนวณเงินเดือนในงวดสุดท้ายของปี แล้วพบว่ายอดเงิน ภาษีไม่ตรงกับงวดก่อน

<u>สาเหต</u> : เนื่องจากในงวคสุดท้ายของปี โปรแกรมคำนวณเงินเคือนแบบทำการ Adjust ภาษี โดยจะนำเงินได้ทั้งปี และภาษีทั้งปีมาทำการคำนวณแบบ Adjust เพื่อให้ได้ยอดเงินภาษีในงวคสุดท้าย ซึ่งอาจจะทำให้มีผลว่าภาษีในงวด สุดท้ายไม่ตรงกับงวคที่ผ่านมาในระหว่างปี

<u>การแก้ไข</u> : กรณีที่ต้องการให้ยอดเงินภาษีในงวดสิ้นปี ตรงกับงวดก่อนหน้า แนะนำให้ท่านทำการแก้ไขผล กำนวณหลังจากปิดงวดได้ โดยมีขั้นตอนดำเนินการตามตัวอย่าง ดังนี้

<u>ตัวอย่าง</u> นายทิวา พิพัฒน์พงศ์ กำหนดเป็นภาษี เหมา 3% แล้วพบว่าเมื่อกำนวณเงินเดือนในเดือน ธ.ก. แล้ว ยอดเงินภาษีแสดงไม่ตรงกับงวดอื่นๆ แนะนำทำการแก้ไข ดังนี้

1. ทำการสำเนาข้อมูลไว้ก่อน โดยดำเนินการ ตามกู่มือใน Link : <u>https://bit.ly/3macdmd</u>

 ทำการกำนวณเงินเดือนปีดงวดให้เรียบร้อย แล้วทำการแก้ไขผลกำนวณเงินเดือน ในเดือน ธ.ก. ที่เป็นงวด แสดงยอดภาษีไม่ถูกต้อง โดยแก้ไขเป็นยอดที่ต้องการ ตามขั้นตอน ดังนี้

หมวด งานเงินเดือน 

 เลือกหน้างอ ผลการคำนวณ 

 เลือก งวดเงินเดือนที่ต้องการแก้ไข 

 กลิกขวาเลือก ชื่อพนักงาน 

 เลือก แก้ไขผลการคำนวณเงินเดือน

| 餐 ผลการดำนวณ                               |                                                         |                   |              |                                                          |                      |  |  |  |  |  |
|--------------------------------------------|---------------------------------------------------------|-------------------|--------------|----------------------------------------------------------|----------------------|--|--|--|--|--|
| แฟ้ม ผลการคำนวณ เตรียมดิสก์ <u>ร</u> ายงาน | หน้าต่าง วิธีใช้                                        |                   |              |                                                          |                      |  |  |  |  |  |
| เครื่องคิดเลข ปฏิทิน เพิ่มเติม             | 🧿 🧿 🎯<br>แก้ไข ลบ พื้นฟู                                | <i>ม</i><br>คันหา | <br>สอบถาม แ | (1) เจ้งข่าว                                             | 2 D<br>วิธีใช้ ถัดไป |  |  |  |  |  |
| ∀ งานเงินเดือน                             | ผลการคำนวณ                                              |                   |              |                                                          |                      |  |  |  |  |  |
|                                            | ✓ - 2567                                                | รหัสพนักงาน       | ชื่อ-นามสกุล |                                                          | ชื่อภาษาอื่น         |  |  |  |  |  |
| 💋 ນອນູລແຕລະນາດ                             | >                                                       | 002               | จันทร์ .     | แสดงม                                                    | ແສດະບອດງະຄຳນວດ.(W)   |  |  |  |  |  |
| 🕹 ผลการดำนวณ                               | > 🛅 03/2567                                             | 005               | ส่าไข.       | แสดงวิธีดำนวณภาษิ(X)<br>แสดงภงด.91(9)<br>ลบผลการดำนวณ(Y) |                      |  |  |  |  |  |
|                                            | > 04/2567                                               |                   |              |                                                          |                      |  |  |  |  |  |
| 👩 ตั้งค่า                                  | > ( 06/2567                                             |                   |              |                                                          |                      |  |  |  |  |  |
| 🕹 งาบบับเทือเวลา                           | > (1) 07/2567                                           |                   |              |                                                          |                      |  |  |  |  |  |
|                                            | > - 08/2567                                             |                   |              | แก้ไขผลการดำนวณ(Z)                                       |                      |  |  |  |  |  |
| 🧭 เวลาทำงาน                                | > ····································                  |                   |              |                                                          |                      |  |  |  |  |  |
|                                            | <ul> <li>✓ ☐ 12/2567</li> <li>✓ ☐ 31/12/2567</li> </ul> |                   |              |                                                          |                      |  |  |  |  |  |
| 🍄 อนุมัติล่วงเวลา                          | ั เหมา                                                  |                   |              |                                                          |                      |  |  |  |  |  |

วิธีการแก้ไขผลการกำนวณหลังปิดงวด

≽ ทำการแก้ไขยอคภาษีให้เป็นยอคเงินตามต้องการ

| 🖀 แก้ไขมลการดำนวณ - 002 จันทร์. งวดวันที่ 31/12/2567 — 🗆 🗙 |                                     |                  |               |                                     |                   |                      |                             |  |  |  |
|------------------------------------------------------------|-------------------------------------|------------------|---------------|-------------------------------------|-------------------|----------------------|-----------------------------|--|--|--|
| แฟ้ม แก้ไข หน้าต่าง วิธีใช้                                |                                     |                  |               |                                     |                   |                      |                             |  |  |  |
| - 🗰  <br>เครื่องคิดเลข ปรุ่                                | รี<br>ที่น                          | (2)<br>เพิ่มเติม | (2)<br>แก้ไข  | <ul> <li>อับ</li> <li>มี</li> </ul> | มไ<br>มไ<br>ค้นหา | <i>ู้ง</i><br>สอบถาม | <ul> <li>วิธีใช้</li> </ul> |  |  |  |
| ชื่อเงินเพิ่มเงินหัก จำนวน ยอ                              |                                     | ยอดเงิน          | พักค่าใช้จ่าย | ลงบัญชีสาขา                         | ลงบัญชีแผนก       | ลงบัญชีหน่วยงาน      | ลงบัญชีไชด์งาน              |  |  |  |
| เงินเดือน                                                  | 31.00                               | 30,000.00        | 00.00         | สำนักงานใหญ่                        | เหมา              | ไม่สังกัดหน่วยงาน    | ไม่สังกัด                   |  |  |  |
| หักประกันสังคม                                             | 01.00                               | 750.00           | 00.00         | สำนักงานใหญ่                        | เหมา              | ไม่สังกัดหน่วยงาน    | ไม่สังกัด                   |  |  |  |
| ประกันสังคมที่บริษัทส                                      | 01.00                               | 750.00           | 00.00         | สำนักงานใหญ่                        | เหมา              | ไม่สังกัดหน่วยงาน    | ไม่สังกัด                   |  |  |  |
| พักภาษีเงินได้                                             | เได้ 01.00 900.00 00.00 สำนักงานใหญ |                  |               | สำนักงานใหญ่                        | เหมา              | ไม่สังกัดหน่วยงาน    | ไม่สังกัด                   |  |  |  |
| เงินที่พนักงานได้รับ                                       | 01.00                               | 28,350.00        | 00.00         | สำนักงานใหญ่                        | เหมา              | ไม่สังกัดหน่วยงาน    | ไม่สังกัด                   |  |  |  |
|                                                            |                                     |                  |               |                                     |                   |                      |                             |  |  |  |
|                                                            |                                     |                  |               |                                     |                   | 🖌 บันที่เ            | า 🗙 ยกเลิก                  |  |  |  |
|                                                            | แก้ไข                               |                  |               |                                     |                   |                      |                             |  |  |  |

เมื่อแก้ไขเรียบร้อยแล้ว ให้ทำการตรวจสอบขอดเงินอีกครั้ง ตามขั้นตอน ดังนี้

| - | – วันที่ : 30/11/2567 |                      |          |        |        |        |      |      |          |          |          |           |      |            |           |          |
|---|-----------------------|----------------------|----------|--------|--------|--------|------|------|----------|----------|----------|-----------|------|------------|-----------|----------|
|   | 1                     | เงินเดือน            | 30,000.0 |        |        | 30.000 | 1.00 | 0.00 | 30,000.0 | 30,000.0 | 30,000.0 | ส่านักงาน | เหมา | ไม่สังกัดา | ไม่สังกัด | 30,000.0 |
|   | 7                     | หักประกันสังคม       |          | 750.00 |        | 1.0000 | 1.00 | 0.00 |          |          |          | ส่านักงาน | เหมา | ไม่สังกัดา | ไม่สังกัด | 750.00   |
|   | 13                    | หักภาษีเงินได้       |          | 900.00 |        | 1.0000 | 1.00 | 0.00 |          |          |          | ส่านักงาน | เหมา | ไม่สังกัดา | ไม่สังกัด | 900.00   |
|   | 8                     | ประกันสังคมที่บริษั  |          |        | 750.00 | 1.0000 | 1.00 | 0.00 |          |          |          | ส่านักงาน | เหมา | ไม่สังกัดา | ไม่สังกัด | 750.00   |
|   | 15                    | เงินที่พนักงานได้รับ | 28,350.0 |        |        | 1.0000 | 1.00 | 0.00 |          |          |          | ส่านักงาน | เหมา | ไม่สังกัดา | ไม่สังกัด | 28,350.0 |
| - | - วันที่: 31/12/2567  |                      |          |        |        |        |      |      |          |          |          |           |      |            |           |          |
|   | 1                     | เงินเดือน            | 30,000.0 |        |        | 31.000 | 1.00 | 0.00 | 30,000.0 | 30,000.0 | 30,000.0 | ส่านักงาน | เหมา | ไม่สังกัดา | ไม่สังกัด | 30,000.0 |
|   | 7                     | หักประกันสังคม       |          | 750.00 |        | 1.0000 | 1.00 | 0.00 |          |          |          | ส่านักงาน | เหมา | ไม่สังกัดา | ไม่สังกัด | 750.00   |
|   | 13                    | พักภาษีเงินได้       |          | 900.00 |        | 1.0000 | 1.00 | 0.00 |          |          |          | ส่านักงาน | เหมา | ไม่สังกัด: | ไม่สังกัด | 900.00   |
|   | 8                     | ประกันสังคมที่บริษั  |          |        | 750.00 | 1.0000 | 1.00 | 0.00 |          |          |          | ส่านักงาน | เหมา | ไม่สังกัดา | ไม่สังกัด | 750.00   |
|   | 15                    | เงินที่พนักงานได้รับ | 28,350.0 |        |        | 1.0000 | 1.00 | 0.00 |          |          |          | ส่านักงาน | เหมา | ไม่สังกัดา | ไม่สังกัด | 28,350.0 |